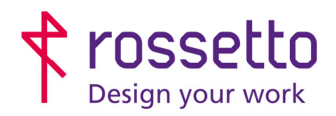

Registro Imprese di Padova e C.F. n.00304720287 R.E.A. PD-251655 - P.IVA n.IT00304720287 Capitale Sociale € 1.400.000,00 i.v. gbrrossetto@legalmail.it - info@rossetto.work

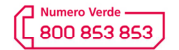

www.rossetto.work

| Guida per Clienti Nr. 8 - 2019                   | Emiss. 1 del 10/01/2019          |
|--------------------------------------------------|----------------------------------|
| Scansioni per cambio password PC su FUTURESMART3 | Realizzata da: Andrea Cappellari |

# Oggetto: Aggiornamento configurazione scanner dopo cambio password PC nelle HP FutureSmart 3 (interfaccia verde)

#### Segnalazione:

Se si cambiano le password di accesso al pc, è molto probabile che la funzione di scansione smetta di funzionare correttamente. E' quindi necessario aggiornare le password nella configurazione dello scanner. ATTENZIONE: utilizzare la procedura di questa guida unicamente su quei percorsi che dopo il cambio password non funzionano più.

#### SOLUZIONE:

- Accedere alla pagina web della stampante inserendo il suo indirizzo IP all'interno di un browser internet. Se ora o in un punto qualsiasi del procedimento compare una schermata di avviso riguardante la sicurezza della pagina, verificare le informazioni che trovate al termine di questa guida.
- 2) Nel menu presente in alto scegliere la voce "Scansione/invio digitale"
- 3) Nella colonna di destra scegliere la voce "Salva in impostazione cartella di rete".

| Informazioni Generale C                                         | opia/Stampa Scansione/Invio digitale Fax R                                                                                                    |
|-----------------------------------------------------------------|----------------------------------------------------------------------------------------------------|
| Configurazioni guidate Email e Salva<br>in cartella di rete     | Salva in Impostazione cartella di rete                                                                                                    |
| Impostazione e-mail 2<br>Salva in Impostazione cartella di rete | Salva in cartella di rete consente agli utenti di salvare i documenti ac<br>per il salvataggio in rete.                                          |
| Configurazione salvataggio su USB<br>OXPd: flusso di lavoro     | Attiva salvataggio in cartella di<br>rete                                                                                                    |
| Configurazione DSS                                              | Impostazioni rapide                                                                                                    |
| HP Instant Support                                              | Le impostazioni rapide sono processi di scelta rapida a cui è possibil<br>che consentono agli utenti di completare i processi in modo rapido e   |
| Assistenza per il prodotto                                      | <ul> <li>Titolo impostazione rapida</li> <li>Applicazione impostazioni rapide</li> </ul>                                                         |
|                                                                 | PDF in bianco e nero                                                                                                    |
| 3                                                               | Modificare l'ordine delle impostazioni rapide sul pannello di controllo<br>È possibile spostare le impostazioni rapide visualizzate sul pannello |
|                                                                 | Aggiungi Modifica 4 Copia Rimuovi                                                                                                    |
|                                                                 | Impostazioni di notifica                                                                                                    |

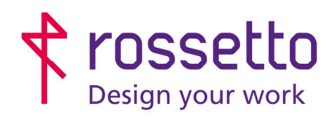

Registro Imprese di Padova e C.F. n.00304720287 R.E.A. PD-251655 - P.IVA n.IT00304720287 Capitale Sociale € 1.400.000,00 i.v. gbrrossetto@legalmail.it - info@rossetto.work

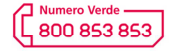

www.rossetto.work

| Guida per Clienti Nr. 8 - 2019                   | Emiss. 1 del 10/01/2019          |
|--------------------------------------------------|----------------------------------|
| Scansioni per cambio password PC su FUTURESMART3 | Realizzata da: Andrea Cappellari |

- 4) Selezionare il percorso da modificare, dopodiché cliccare su "Modifica".
- 5) Superare la prima schermata che compare senza eseguire alcuna variazione cliccando su "Avanti"
- 6) Nella schermata che compare selezionare il "Percorso cartella di rete" visualizzato e quindi cliccare su "Modifica".
- 7) Individuare il campo password e quindi andare ad aggiornare il valore inserendo la nuova password
- 8) Di lato è possibile cliccare su "Verif. Accesso" per eseguire un primo controllo di validità. Una volta che

ha avuto esito positivo cliccare sul pulsante "OK" posto in basso

| Nome utente: | Password: |                |
|--------------|-----------|----------------|
| caandrea     | •••••     | Verif. accesso |
|              |           |                |

- 9) Superare le successive schermate cliccando sempre su "Avanti"
- 10) La procedura è completata. Eventualmente modificare i percorsi successivi e al termine eseguire un test di scansione sui percorsi variati

### SICUREZZA BROWSER

**AVVISO GENERICO HP:** 

## Reindirizzamento alla pagina protetta in corso

Si verrà reindirizzati a una versione di questa pagina abilitata per HTTPS protetta.

**Nota**: Il browser Web potrebbe visualizzare un messaggio su una connessione o un certificato di protezione non valido. In questo caso, seguire le istruzioni per accettare la connessione o il certificato.

🗆 Non mostrare più questo messaggio

OK Annulla

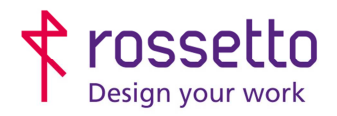

Registro Imprese di Padova e C.F. n.00304720287 R.E.A. PD-251655 - P.IVA n.IT00304720287 Capitale Sociale € 1.400.000,00 i.v. gbrrossetto@legalmail.it - info@rossetto.work

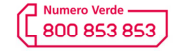

www.rossetto.work

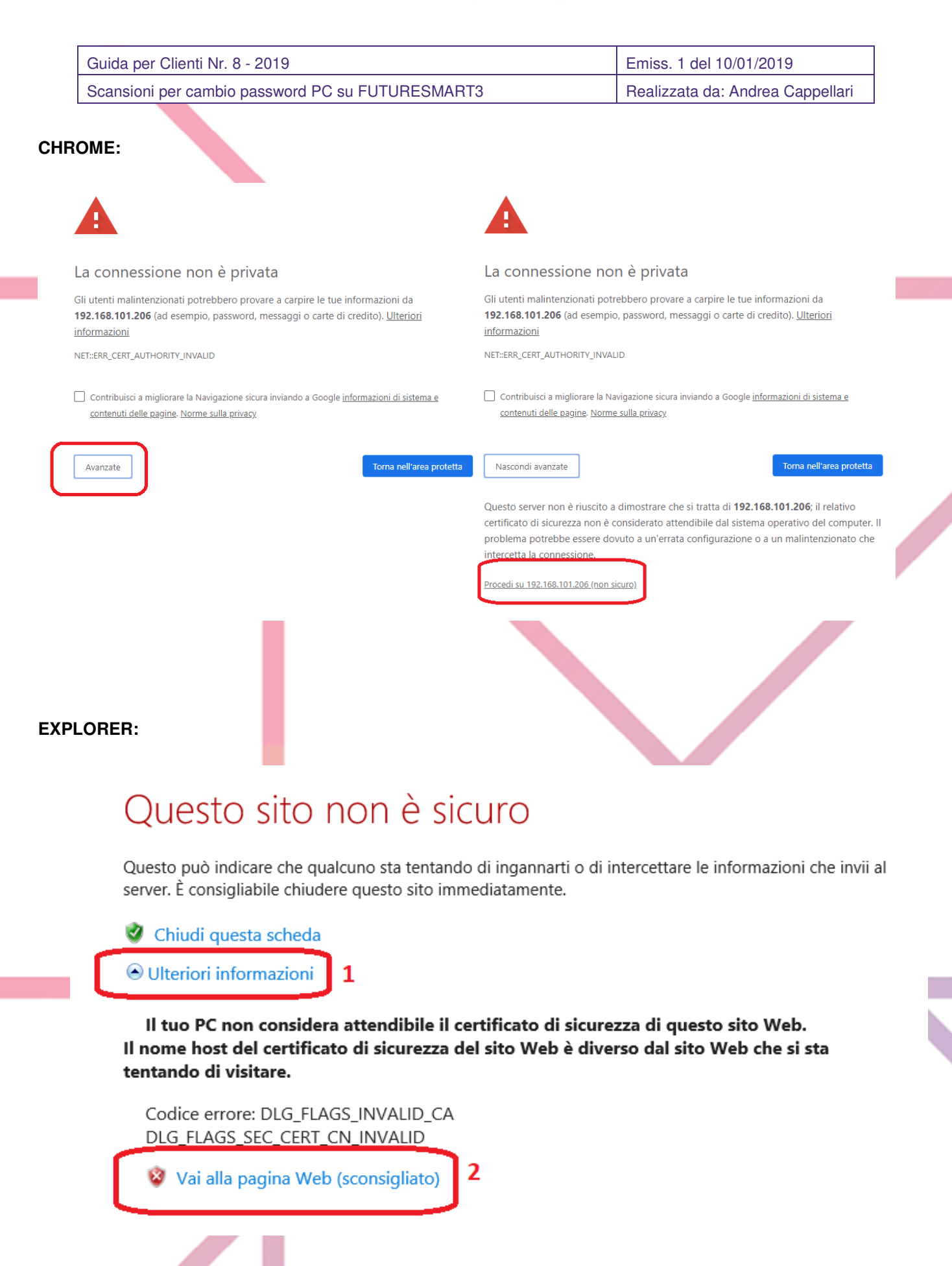

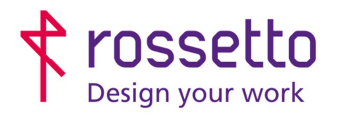

Registro Imprese di Padova e C.F. n.00304720287 R.E.A. PD-251655 - P.IVA n.IT00304720287 Capitale Sociale € 1.400.000,00 i.v. gbrrossetto@legalmail.it - info@rossetto.work

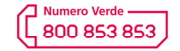

www.rossetto.work

Guida per Clienti Nr. 8 - 2019 Emiss. 1 del 10/01/2019 Scansioni per cambio password PC su FUTURESMART3 Realizzata da: Andrea Cappellari EDGE: Questo sito non è sicuro Questo può indicare che qualcuno sta tentando di ingannarti o di intercettare le informazioni che invii al server. È consigliabile chiudere questo sito immediatamente. 🗖 Vai alla pagina iniziale Dettagli 1 Il tuo PC non considera attendibile il certificato di sicurezza di questo sito Web. Il nome host del certificato di sicurezza del sito Web è diverso dal sito Web che si sta tentando di visitare. Codice errore: DLG\_FLAGS\_INVALID\_CA DLG\_FLAGS\_SEC\_CERT\_CN\_INVALID Continua per la pagina Web (non consigliata) 2 FIREFOX: Questa connessione non è sicura Si sta per modificare il modo in cui Firefox identifica questo site Banche, negozi e altri siti pubblici affidabili non chiederanno Il gestore di 192,168,101,206 ha configurato il sito in modo non corretto. Per evitare potenziali furti di informazioni Indirizzo: http: Acquisisci certificato Firefox ha interrotto la connessione Il sito ha cercato di identificarsi fornendo informazioni non valide Visualizza... Ulteriori informazioni.. Sito errato Segnala errori come questo per aiutare Mozilla a identificare e bloccare siti dannosi 1 Il certificato appartiene a un altro sito, potrebbe trattarsi di un tentativo di sostituirsi al sito originale Avanzate Il certificato non è affidabile in quanto non è possibile verificare che sia stato emesso da un'autorità riconosciuta utilizzando una firma sicuri Salva eccezione in modo 3 Conferma eccezione di sicurezza Annulla 192.168.101.206 utilizza un certificato di sicurezza non valido. Il certificato non è attendibile in quanto autofirmato Il certificato è valido solo per Codice di errore: MOZILLA\_PKIX\_ERROR\_SELF\_SIGNED\_CERT 2 Aggiungi eccezione.. **TABELLA DELLE REVISIONI** 1 Emiss 10/01/201 Indice Data Motivo della revisione